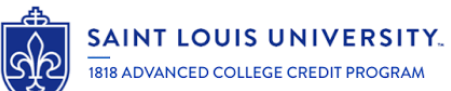

# HOW TO REGISTER FOR SLU 1818 CREDIT!

Https://slu.dualenroll.com

| TEP 1: Students create an account at the website steed above. | Log in to your existing DualEnroll account Signed out successfully. USERNAME:                        |                                    |
|---------------------------------------------------------------|----------------------------------------------------------------------------------------------------|------------------------------------|
|                                                               | PASSWORD:<br>Loom<br>Earget your username or eassword?<br>Need to enter your text confirmation code? | College staff USE MY COLLEGE LOGIN |
|                                                               |                                                                                                    |                                    |

#### New Student Account Creation

|                            | Please DO NOT create another account if you have already used DualEnroll<br>with another college. Just go back to the login page and log in with your<br>existing account. Your DualEnroll account will work with any DualEnroll<br>college. |
|----------------------------|----------------------------------------------------------------------------------------------------|
| HIGH SCHOOL:               |                                                                                                    |
| CREATE LOGIN:*             | FirstNameLastName_1                                                                                                    |
|                            | Password must be at least 6 characters long                                                                                                    |
| CREATE PASSWORD:           |                                                                                                    |
| RETYPE PASSWORD:           |                                                                                                    |
|                            | Please use STUDENT'S correct legal name:                                                                                                    |
| FIRST NAME: .              | FirstName                                                                                                    |
| MIDDLE NAME:               | M.                                                                                                    |
| LAST NAME:*                | LastName                                                                                                    |
| DATE OF BIRTH: .           | 2006-01-01                                                                                                    |
|                            | Provide at least one contact method for student.<br>DO NOT use parent contact information.                                                                                                    |
| EMAIL:                     | personalemail@gmail.com                                                                                                    |
| LL PHONE (text messages):+ | 314-555-1234                                                                                                    |
|                            | I prefer not to provide a cell phone                                                                                                    |
|                            | V I'm not a robot                                                                                                    |

STEP 2: Students answer identifying information to complete profile. Do not use email address in "create login" field.

Students should use a personal email (versus a high school email) on this page.

|                                                          | Profile Courses Status                                                                                                    | - Debra Schadmier   Help   Logout                                                                          |
|----------------------------------------------------------|----------------------------------------------------------------------------------------------------|----------------------------------------------------------------------------------------------------|
| STEP 3: Students provide                                 | Sector Annon Mon                                                                                                    | APPLICATION STEPS                                                                                          |
| further identifying                                      | and the second second sec | Account                                                                                                    |
| information, including                                   | First Name Middle Name Last Name  First Name Last Name                                                                                                    | Chudant Information                                                                                        |
| high school email address.                               | Preferred Name                                                                                                    | Student Demosphere                                                                                         |
| Social Security Number is                                |                                                                                                    | Student Demographics                                                                                       |
| a required field.                                        | Gender * Date of Birth *                                                                                                    | Terms and Conditions                                                                                       |
|                                                          | Prefer not to disclose V 2005-08-14                                                                                                    | FERPA Consent                                                                                              |
|                                                          | Street Address * 22 Other Street                                                                                                    | Parent Information                                                                                         |
| Note that students who                                   | Chan States Zint                                                                                                    | High School                                                                                                |
| have a parent or quardian                                | St. Louis MO V 63210                                                                                                    |                                                                                                    |
| who works at SIII may                                    | Cell Phone * Student Personal Email *                                                                                                    |                                                                                                    |
| now colf identify                                        | 6182225524 Personalemail@yahoo.com                                                                                                    |                                                                                                    |
| now seij-identijy.                                       | SSN .                                                                                                    |                                                                                                    |
|                                                          | 1111111                                                                                                    |                                                                                                    |
|                                                          | Student High School Email *<br>bobsstudent@highschool.org                                                                                                    |                                                                                                    |
|                                                          | Does your parent/guardian work at Saint Louis University? (If yes, provide first and last<br>name below)                                                                                                    |                                                                                                    |
|                                                          | name belowy                                                                                                    |                                                                                                    |
|                                                          | UPOUT                                                                                                    |                                                                                                    |
| Citizenship Status •                                     | APPLICATION STEPS Account                                                                                                    | Step 4: Students comple                                                                                    |
| US Citizen 👻 United                                      | States  Student Information                                                                                                    | Students have the ontion                                                                                   |
| Are you Hispanic/Latino? *                               | Student Demographics                                                                                                    | not to disclose their race                                                                                 |
| Select one or more of the following racial extensions to | describe upurself:                                                                                                    | ethnic backaround                                                                                          |
| American Indian/Alaskan Native     Asian                 | Black or African American                                                                                                    |                                                                                                    |
| Native Hawailan/Pacific Islander 🗌 White 🗌               | Prefer not to disclose                                                                                                    |                                                                                                    |
| UPDATE                                                   | Parent Information                                                                                                    |                                                                                                    |
|                                                          | High School                                                                                                    |                                                                                                    |
|                                                          |                                                                                                    |                                                                                                    |
|                                                          |                                                                                                    |                                                                                                    |
|                                                          |                                                                                                    |                                                                                                    |
|                                                          | Profile Courses Status                                                                                                    | - Debra Schachmer Help Logou                                                                               |
|                                                          |                                                                                                    |                                                                                                    |
|                                                          | Desire statement                                                                                                    | APPLICATION STEPS                                                                                          |
|                                                          | Saint Louis University - 1818 Advanced College Credit Program Terms and Conditions                                                                                                    | Arrows                                                                                                    |
| 5: Students acknowledge                                  |                                                                                                    | Account                                                                                                    |
|                                                          |                                                                                                    | Comparison and a second second                                                                             |
| ms & Conditions.                                         | The student agrees to the following:                                                                                                    | Student Information                                                                                        |
| ms & Conditions.                                         | The student agrees to the following:<br>I understand that dual credit students must comply with all applicable Saint Louis Univer-                                                                                                    | Student Information Student Demographics                                                                   |
| ns & Conditions.                                         | The student agrees to the following:<br>I understand that dual credit students must comply with all applicable Saint Louis Univer-<br>policies, including <u>Title IX</u> and <u>Academic Integrity</u> . More information about 1818 student<br>obligations and rights may be found in the <u>1818 Student Handbook</u> , I affirm that all the<br>information along her main the applicable is true to the best of more than all the                                                                                                    | Student Information<br>Student Demographics<br>t Terms and Conditions                                      |
| ns & Conditions.                                         | The student agrees to the following:<br>I understand that dual credit students must comply with all applicable Saint Louis Univer<br>policies, including <u>Title IX and Academic Integrity</u> . More information about 1818 student<br>obligations and rights may be found in the <u>R184 Student Handbook</u> , I affirm that all the<br>information given by me in the application is true to the best of my knowledge. I unders<br>that falsification of information may be grounds for dismissal. I have no intention to will<br>defraud the University or its sponsoring agencies.                                                                                                    | student Information<br>Student Demographics<br>tt<br>tand<br>fully<br>FERPA Consent                        |
| ns & Conditions.                                         | The student agrees to the following:<br>I understand that dual credit students must comply with all applicable Saint Louis Univer<br>policies, including <u>Title IX</u> and <u>Academic Integrity</u> . More information about 1818 studen<br>obligations and rights may be found in the <u>1818 Student Handbook</u> , if affirm that all the<br>information given by me in the application is true to the best of my knowledge. I unders<br>that falsification of information may be grounds for dismissal. I have no intention to will<br>defraud the University or its sponsoring agencies.                                                                                                    | student Information<br>Student Demographics<br>Terms and Conditions<br>FERPA Consent<br>Parent Information |

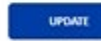

### THIS IS A CRITICAL STEP!

### PLEASE COACH STUDENTS APPROPRIATELY!

Step 6: Students complete the FERPA authorization to permit parent(s) or guardian(s) to have access to their college records, including billing. <u>PLEASE NOTE: if students elect NOT to grant</u> access to their parent(s) or guardian(s), we are unable to 1) seek parent/guardian consent for enrollment; 2) discuss student enrollment with parent/guardian; 3) discuss payment in any fashion. The student will have to pay. On the parent/guardian screen, students will need to list all those whom they wish to have access to their records. Thus, if "dad" calls to pay the bill, but his name is not on this record, we cannot discuss the bill with dad. Reach out to the 1818 Office if you have questions about this step or the parent/guardian page.

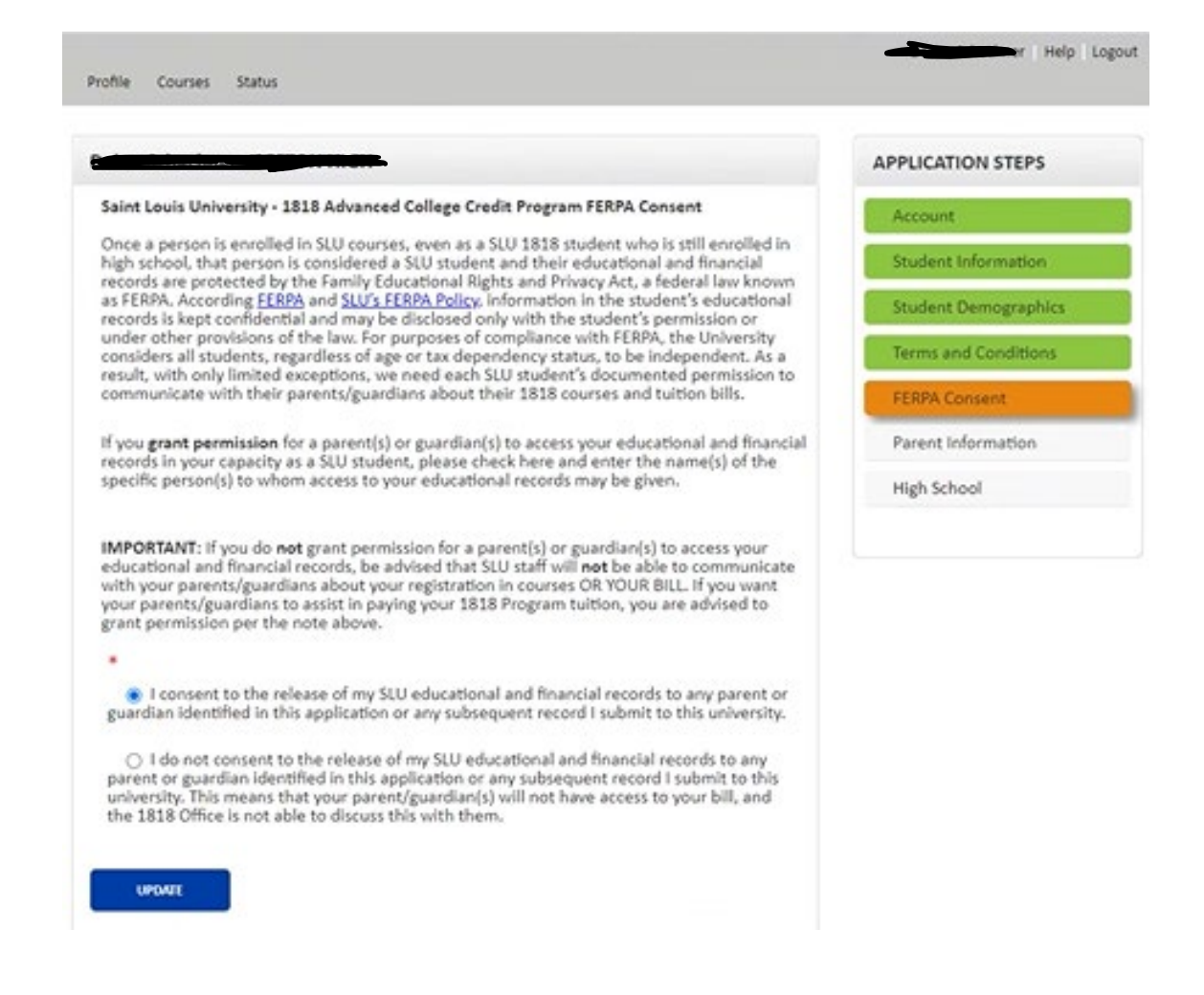

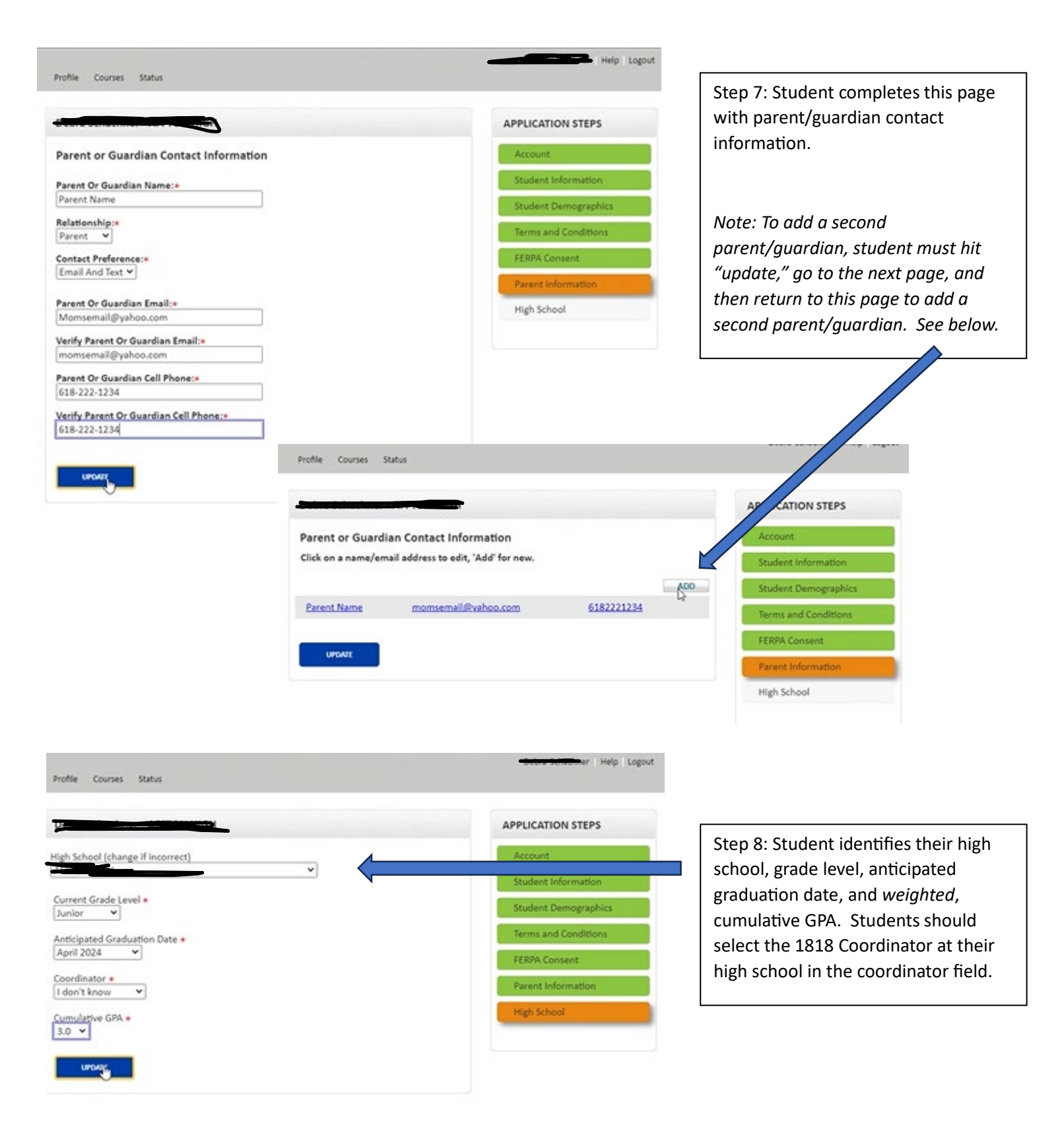

Step 9: After hitting "update" on the previous screen, students will be directed to this page, which lists all available courses at their high school.

Section

17717

Back

Fall 2023 AP English Literature

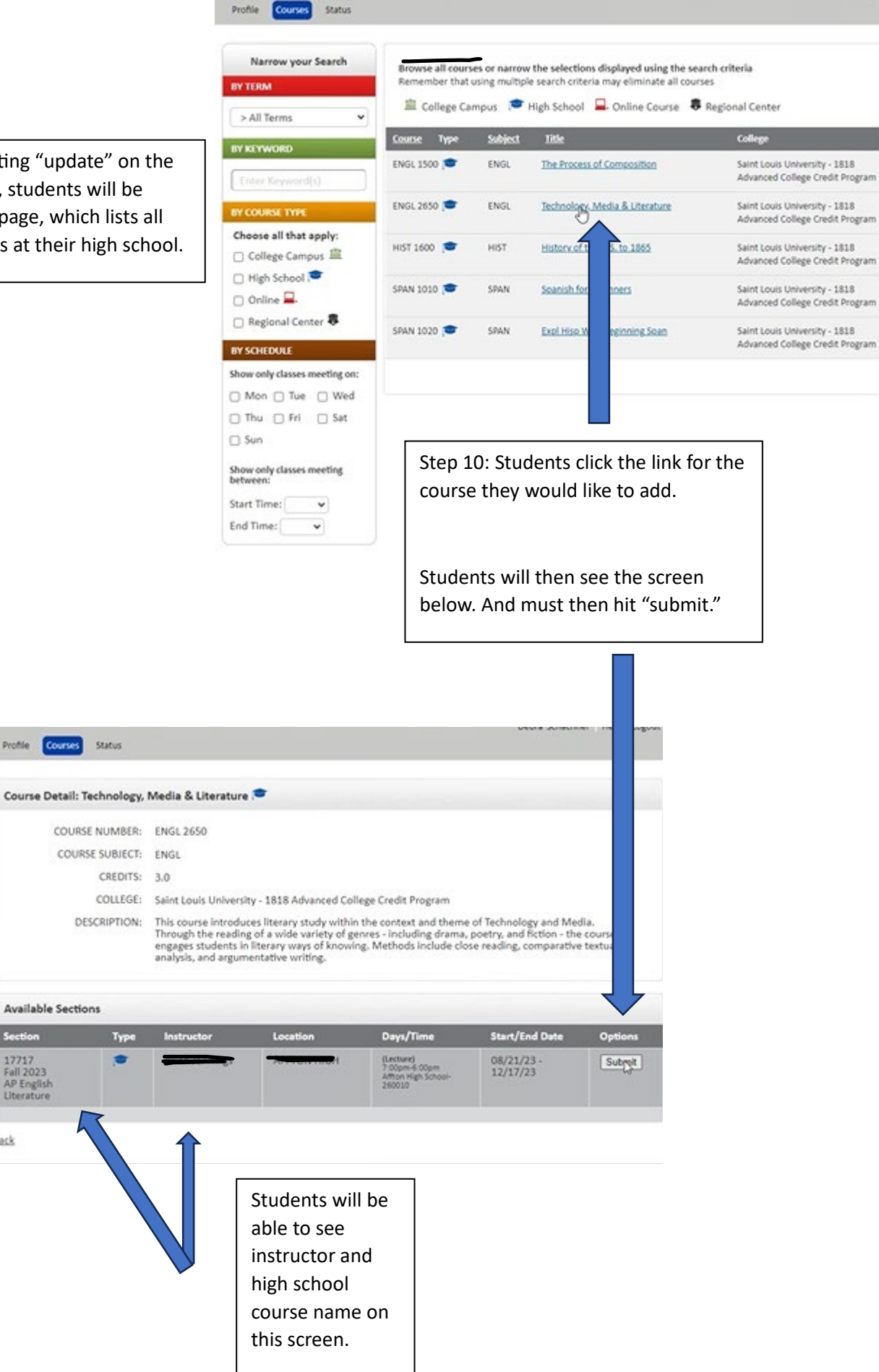

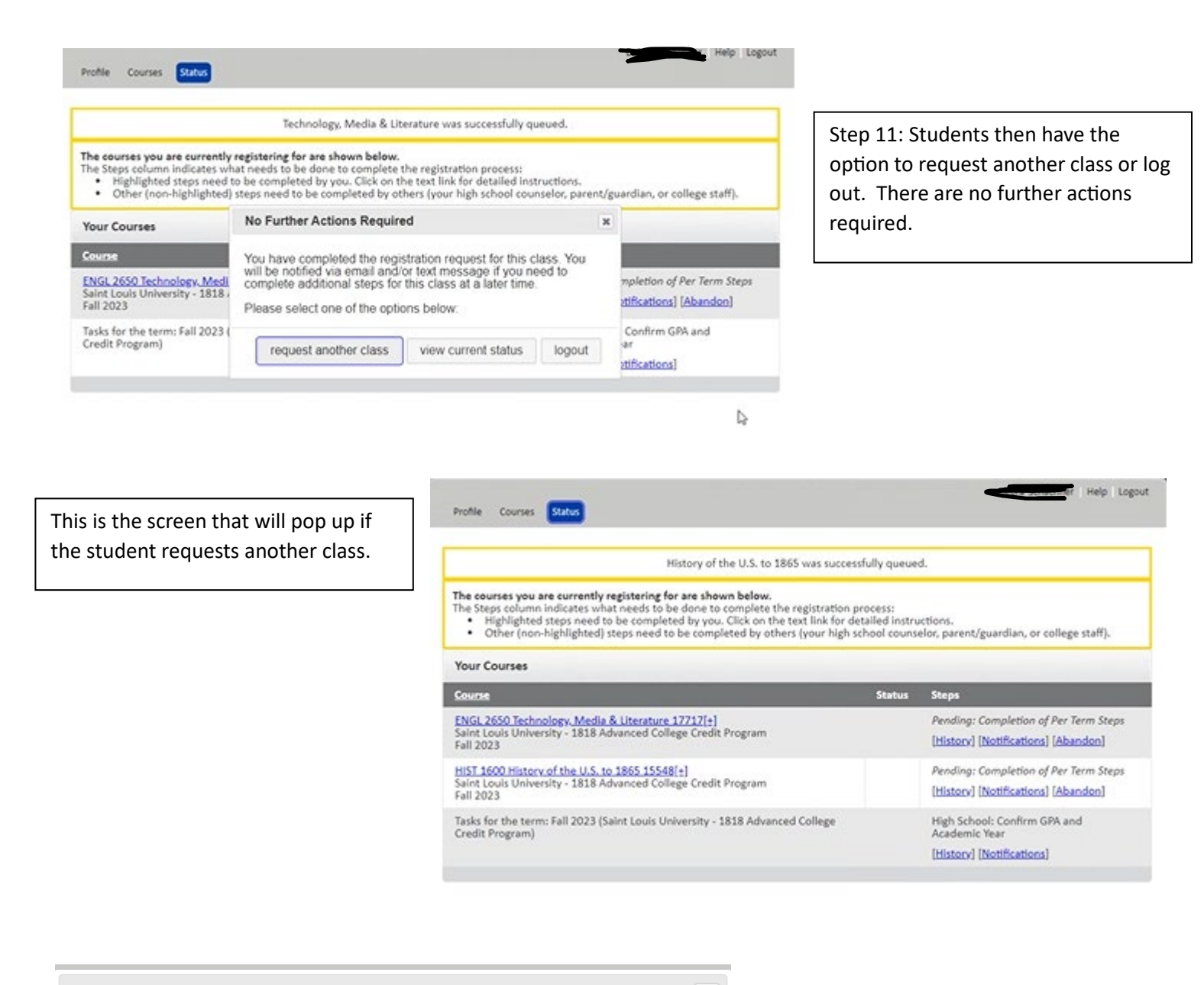

×

## **No Further Actions Required**

You have completed the registration request for this class. You will be notified via email and/or text message if you need to complete additional steps for this class at a later time.

Please select one of the options below:

request another class view current status logout

This is the screen students will encounter if they log back in after requesting a class.